## Mentions légales pour l'exonération de tva Hors CEE

Allez sur la fiche client et indiquez que votre client est exonéré de Tva mais sans cocher la cade Client CEE.

| Fichier Adresses / Clients |                                         |                      |                          |              |             |
|----------------------------|-----------------------------------------|----------------------|--------------------------|--------------|-------------|
| Code Client                | 41200015 Code 🔍                         | Mémo - Informations  |                          |              |             |
| Titre                      | Monsieur 💌 😒                            | (                    |                          |              | ^ )         |
| Nom                        | HARAS ETRANGER HORS CEE                 |                      |                          |              |             |
| Adresse                    | XXXXXXXXX                               |                      |                          |              |             |
| Adresse 2                  | XXXXXXXX                                |                      |                          |              |             |
| Code + Ville               |                                         |                      |                          |              |             |
| Pays                       |                                         |                      |                          |              |             |
| Téléphone                  | Fax                                     |                      |                          |              | - )         |
| Portable                   |                                         |                      |                          |              |             |
| E-Mail                     | ,                                       | Chevaux : 0          | Part                     | Mode Facture | Actes       |
| Site Web                   | Q                                       |                      |                          |              |             |
| Catégorie                  | -                                       |                      |                          |              |             |
|                            |                                         |                      |                          |              |             |
| N° de TVA                  | xxxxxxxxxxxxxxxxxxxxxxxxxxxxxxxxxxxxxx  |                      |                          |              |             |
|                            |                                         |                      |                          |              |             |
| N° Compte                  |                                         |                      |                          |              |             |
| Divers 2                   |                                         |                      |                          |              |             |
| Divers 3                   |                                         |                      |                          |              |             |
| RED                        | XI                                      |                      |                          |              |             |
|                            |                                         | Drivent              |                          |              | Tobar las   |
|                            | ④ 🖳 🥯 🙈 🔍                               | Sorti sur la période | ériode de facturation    | n du chev    | aux Absents |
| Remises / Avtres mou       | Cusaques E-Mail Ville Chevaux Sélection | O Absent             | 1/12/2021 au 31/12/      | 2021         | (inc )      |
|                            | • • • • • • • • • • • • • • • • • • • • |                      | ana 📑 📕 🛲                |              |             |
| Cin Polari                 | A Vici Area Vice Vice Trans             |                      | Sta Barto Nationaltá Con |              |             |

Cliquez sur le module des textes paramétrables :

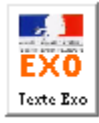

Imprimer un texte d'éxonération de TVA différents des codes standards 'Exo CEE' et 'Exo hors Cee'

Pour créer les textes, cliquez sur l'icone 'gomme' en fin de la ligne.

| Texte d'exonération de Tva |                                                                                                    |  |  |  |  |
|----------------------------|----------------------------------------------------------------------------------------------------|--|--|--|--|
| Nom                        | HARAS ETRANGER HORS CEE LONDRES Pays                                                                                  |  |  |  |  |
| Тур                        | Texte officiel à imprimer                                                                                             |  |  |  |  |
| A                          | Autoliquidation de la TVA par le preneur Art 283-2 du CGI                                                             |  |  |  |  |
| В                          | TVA non applicable – art. 259-1 du CGI                                                                                |  |  |  |  |
| С                          |                                                                                                    |  |  |  |  |
| D                          |                                                                                                    |  |  |  |  |
|                            |                                                                                                    |  |  |  |  |
| U                          | 🤌 🖬                                                                                                    |  |  |  |  |
| Annul                      | Cliquez 2 fois dans le tableau<br>ci-dessus pour imprimer le texte<br>d'éxonération qui sera appliqué à<br>ce client. |  |  |  |  |

Pour attribuer un texte au client concerné, cliquez deux fois sur la ligne concernée et validez votre choix.

Pour annuler le texte de ce client, cliquez sur le bouton <Annuler>

**TRES IMPORTANT !** Vérifiez avec votre expert comptable la validité de l'exonération demandée par le client, les conditions dont différentes en fonction des pays.